## Deleting an Administrative Supplement for a Faculty Position

This instruction guide gives the procedure for deleting an administrative supplement. This action is carried out through ePAF and before you begin you will need the following:

- Job Code
- New Department ID
- New compensation rate

You will need the following Security Role for ePAF actions: UF\_EPAF\_DepartmentAdmin or UF\_EPAF\_Level 1 Approver

## Procedure

To access this function, use the following navigation: **NavBar > Main Menu > Human Resources > UF Departmental Administration > ePAF Home Page.** 

- 1. Click the **Start a new ePAF** link.
- 2. Click here to scroll down the page.
- 3. Click the **Update Position** link.
- 4. Enter the Position Number in the **Position Number** field.
- 5. Click the **Search** button.
- 6. Click the **Look up Position Action** button.
- 7. Click the **Look Up** button.
- 8. Click the Delete Adm Title & Supplement link.
- 9. Enter the Job Code (or use the **Look up Job Code** button).

**Note:** When deleting an administrative supplement, a title change will occur which results in a Department ID changing to the faculty Department ID.

- 10. Enter the Department ID (or use the **Look Up Department Field**).
- 11. Check the **Update Incumbents** box and click in the **Comp Rate** field.
- 12. Enter the new compensation in the **Comp Rate** field.
- 13. Click the **Next >>** button.
- 14. Enter information into the Summary of Position Roles & Responsibilities field.
- 15. Click the **Next >>** button.
- 16. If there are documents pertaining to the position, click on the **Document** button and follow the directions according to the <u>Uploading Documents to ePAFs</u> instruction guide.
- 17. Enter comments in the **Your Comment** field to assist the approval process.
- 18. Click the **Submit** button.
- 19. Click the **Yes** button.
- 20. Notice the **Form and Approval Status** is shown on this page. This shows you the current status of the ePAF.

## **Additional Help**

For help with technical issues, contact the UF Help Desk at 352-392-HELP or <u>helpdesk@ufl.edu</u>.

For policies and directives, contact Classification & Compensation at 352-392-2477.